# 

Cadastros de Compras e Suprimentos Web Cadastro de Fornecedor que não Atende/Atende

**JULHO 2023** 

COMSUPWEB11V2

## Sumário

| 2.<br>3. | 0<br>C | bjet<br>ada | tivo<br>Istro | DS  |     |     |    |    |      |      |     |     |    |             | <br> |               | <br>     | 05<br>06 |   |
|----------|--------|-------------|---------------|-----|-----|-----|----|----|------|------|-----|-----|----|-------------|------|---------------|----------|----------|---|
|          | 3.     | 1 F         | orn           | ece | dor | que | Nã | Ó. | Ater | nde, | /At | enc | le | • • • • • • | <br> | • • • • • • • | <br>•••• | 06       | ) |
|          |        |             |               |     |     |     |    |    |      |      |     |     |    |             |      |               |          |          |   |
|          |        |             |               |     |     |     |    |    |      |      |     |     |    |             |      |               |          |          |   |
|          |        |             |               |     |     |     |    |    |      |      |     |     |    |             |      |               |          |          |   |
|          |        |             |               |     |     |     |    |    |      |      |     |     |    |             |      |               |          |          |   |
|          |        |             |               |     |     |     |    |    |      |      |     |     |    |             |      |               |          |          |   |
|          |        |             |               |     |     |     |    |    |      |      |     |     |    |             |      |               |          |          |   |
|          |        |             |               |     |     |     |    |    |      |      |     |     |    |             |      |               |          |          |   |
|          |        |             |               |     |     |     |    |    |      |      |     |     |    |             |      |               |          |          |   |
|          |        |             |               |     |     |     |    |    |      |      |     |     |    |             |      |               |          |          |   |
|          |        |             |               |     |     |     |    |    |      |      |     |     |    |             |      |               |          |          |   |
|          |        |             |               |     |     |     |    |    |      |      |     |     |    |             |      |               |          |          |   |
|          |        |             |               |     |     |     |    |    |      |      |     |     |    |             |      |               |          |          |   |
|          |        |             |               |     |     |     |    |    |      |      |     |     |    |             |      |               |          |          |   |
|          |        |             |               |     |     |     |    |    |      |      |     |     |    |             |      |               |          |          |   |
|          |        |             |               |     |     |     |    |    |      |      |     |     |    |             |      |               |          |          |   |
|          |        |             |               |     |     |     |    |    |      |      |     |     |    |             |      |               |          |          |   |
|          |        |             |               |     |     |     |    |    |      |      |     |     |    |             |      |               |          |          |   |
|          |        |             |               |     |     |     |    |    |      |      |     |     |    |             |      |               |          |          |   |
|          |        |             |               |     |     |     |    |    |      |      |     |     |    |             |      |               |          |          |   |
|          |        |             |               |     |     |     |    |    |      |      |     |     |    |             |      |               |          |          |   |
|          |        |             |               |     |     |     |    |    |      |      |     |     |    |             |      |               |          |          |   |
|          |        |             |               |     |     |     |    |    |      |      |     |     |    |             |      |               |          |          |   |
|          |        |             |               |     |     |     |    |    |      |      |     |     |    |             |      |               |          |          |   |
|          |        |             |               |     |     |     |    |    |      |      |     |     |    |             |      |               |          |          |   |

|  | Cada | stros | s de | Com | pras | e Si | uprir | nent | os V | /eb - | - For | nece | edor | que | Não | Ater | nde/ | Aten | de |  |  |
|--|------|-------|------|-----|------|------|-------|------|------|-------|-------|------|------|-----|-----|------|------|------|----|--|--|
|  |      |       |      |     |      |      |       |      |      |       |       |      |      |     |     |      |      |      |    |  |  |
|  |      |       |      |     |      |      |       |      |      |       |       |      |      |     |     |      |      |      |    |  |  |
|  |      |       |      |     |      |      |       |      |      |       |       |      |      |     |     |      |      |      |    |  |  |
|  |      |       |      |     |      |      |       |      |      |       |       |      |      |     |     |      |      |      |    |  |  |
|  |      |       |      |     |      |      |       |      |      |       |       |      |      |     |     |      |      |      |    |  |  |
|  |      |       |      |     |      |      |       |      |      |       |       |      |      |     |     |      |      |      |    |  |  |
|  |      |       |      |     |      |      |       |      |      |       |       |      |      |     |     |      |      |      |    |  |  |
|  |      |       |      |     |      |      |       |      |      |       |       |      |      |     |     |      |      |      |    |  |  |
|  |      |       |      |     |      |      |       |      |      |       |       |      |      |     |     |      |      |      |    |  |  |
|  |      |       |      |     |      |      |       |      |      |       |       |      |      |     |     |      |      |      |    |  |  |
|  |      |       |      |     |      |      |       |      |      |       |       |      |      |     |     |      |      |      |    |  |  |
|  |      |       |      |     |      |      |       |      |      |       |       |      |      |     |     |      |      |      |    |  |  |
|  |      |       |      |     |      |      |       |      |      |       |       |      |      |     |     |      |      |      |    |  |  |
|  |      |       |      |     |      |      |       |      |      |       |       |      |      |     |     |      |      |      |    |  |  |
|  |      |       |      |     |      |      |       |      |      |       |       |      |      |     |     |      |      |      |    |  |  |
|  |      |       |      |     |      |      |       |      |      |       |       |      |      |     |     |      |      |      |    |  |  |
|  |      |       |      |     |      |      |       |      |      |       |       |      |      |     |     |      |      |      |    |  |  |
|  |      |       |      |     |      |      |       |      |      |       |       |      |      |     |     |      |      |      |    |  |  |
|  |      |       |      |     |      |      |       |      |      |       |       |      |      |     |     |      |      |      |    |  |  |
|  |      |       |      |     |      |      |       |      |      |       |       |      |      |     |     |      |      |      |    |  |  |
|  |      |       |      |     |      |      |       |      |      |       |       |      |      |     |     |      |      |      |    |  |  |
|  |      |       |      |     |      |      |       |      |      |       |       |      |      |     |     |      |      |      |    |  |  |
|  |      |       |      |     |      |      |       |      |      |       |       |      |      |     |     |      |      |      |    |  |  |
|  |      |       |      |     |      |      |       |      |      |       |       |      |      |     |     |      |      |      |    |  |  |
|  |      |       |      |     |      |      |       |      |      |       |       |      |      |     |     |      |      |      |    |  |  |
|  |      |       |      |     |      |      |       |      |      |       |       |      |      |     |     |      |      |      |    |  |  |
|  |      |       |      |     |      |      |       |      |      |       |       |      |      |     |     |      |      |      |    |  |  |
|  |      |       |      |     |      |      |       |      |      |       |       |      |      |     |     |      |      |      |    |  |  |
|  |      |       |      |     |      |      |       |      |      |       |       |      |      |     |     |      |      |      |    |  |  |
|  |      |       |      |     |      |      |       |      |      |       |       |      |      |     |     |      |      |      |    |  |  |

## 

## 1. Visão Geral

Os cadastros do módulo de Compras e Suprimentos auxiliam no funcionamento básico deste sistema, que é parte integrante do produto TecFood utilizado nas cozinhas industriais

## 2. Objetivo

Por meio do cadastro dos fornecedores atendidos e não atendidos é possível diferenciar as unidades de acordo com o atendimento do fornecedor.

| _ | 1.00           | •     |      |
|---|----------------|-------|------|
|   | $\mathbf{k}$ N | • • • | INC  |
|   |                |       | 1110 |
|   |                |       |      |

## 3. Cadastros

#### 3.1 Fornecedor que Não Atende/Atende

No canto superior esquerdo da tela inicial do **TecFood Web**, clique no ícone do menu lateral. Esse acesso também pode ser feito por meio de um atalho, pressionando as teclas Ctrl e M simultaneamente.

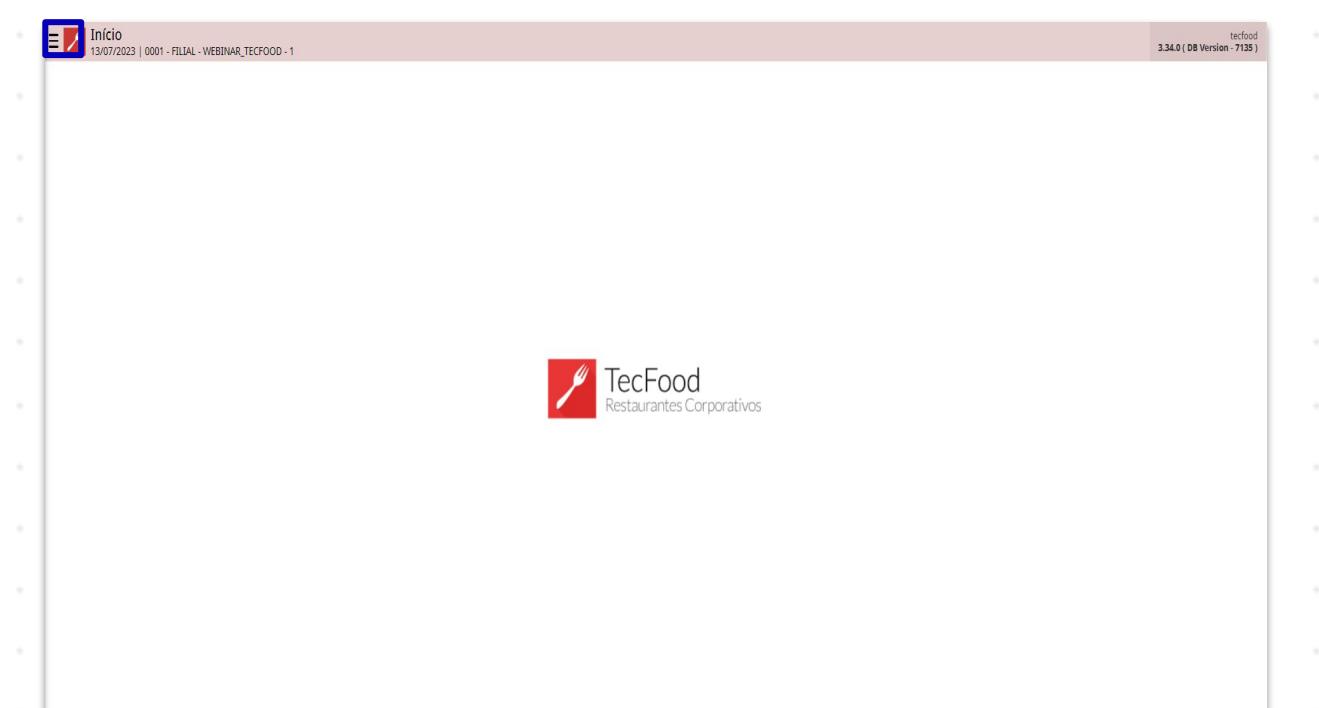

| Nod | cam  | ро  | Pesc | quis | ar, d | ligit | e Fo | orne | ced | or q | ue N | Vão | Ate | nde | /Ate | ende | ес | liqu | e na | 1 * |  |
|-----|------|-----|------|------|-------|-------|------|------|-----|------|------|-----|-----|-----|------|------|----|------|------|-----|--|
| opç | ão c | lue | será | exi  | bida  | l     |      |      |     |      |      |     |     |     |      |      |    |      |      |     |  |
|     |      |     |      |      |       |       |      |      |     |      |      |     |     |     |      |      |    |      |      |     |  |
|     |      |     |      |      |       |       |      |      |     |      |      |     |     |     |      |      |    |      |      |     |  |
|     |      |     |      |      |       |       |      |      |     |      |      |     |     |     |      |      |    |      |      |     |  |
|     |      |     |      |      |       |       |      |      |     |      |      |     |     |     |      |      |    |      |      |     |  |
|     |      |     |      |      |       |       |      |      |     |      |      |     |     |     |      |      |    |      |      |     |  |
|     |      |     |      |      |       |       |      |      |     |      |      |     |     |     |      |      |    |      |      |     |  |
|     |      |     |      |      |       |       |      |      |     |      |      |     |     |     |      |      |    |      |      |     |  |
|     |      |     |      |      |       |       |      |      |     |      |      |     |     |     |      |      |    |      |      |     |  |
|     |      |     |      |      |       |       |      |      |     |      |      |     |     |     |      |      |    |      |      |     |  |
|     |      |     |      |      |       |       |      |      |     |      |      |     |     |     |      |      |    |      |      |     |  |
|     |      |     |      |      |       |       |      |      |     |      |      |     |     |     |      |      |    |      |      |     |  |

| operador_WEBINAR_TECFOOD_8                                               |                           | tecfood<br>3.29.1 ( DB Version - 6622 ) |
|--------------------------------------------------------------------------|---------------------------|-----------------------------------------|
| 30/12/2022<br>0001 - FILIAL - WEBINAR_TECFOOD - 1                        |                           |                                         |
| 🕀 Trocar Unidade                                                         |                           |                                         |
| fornecedor que não atende/atende                                         | <u>×</u>                  |                                         |
| Fornecedor que não Atende/Atende<br>Parametrização » Compras » Cadastros |                           |                                         |
|                                                                          |                           |                                         |
|                                                                          |                           |                                         |
|                                                                          |                           |                                         |
|                                                                          |                           |                                         |
|                                                                          | TacFood                   |                                         |
|                                                                          | Restaurantes Corporativos |                                         |
|                                                                          |                           |                                         |
|                                                                          |                           |                                         |
|                                                                          |                           |                                         |
|                                                                          |                           |                                         |
|                                                                          |                           |                                         |
|                                                                          |                           |                                         |
|                                                                          |                           |                                         |
|                                                                          |                           |                                         |
| 0 Zeedhi                                                                 |                           |                                         |

Na tela de filtro apresentada, selecione a unidade onde o atendimento dos fornecedores será definido e clique em Aplicar Filtro.

| Código:     Nome:       Fornecedor Que Não Atende     Fornecedor Que Atende       Inscrição     Razão Social       Não há registros |                |
|----------------------------------------------------------------------------------------------------|----------------|
| Fornecedor Que Não Atende         Fornecedor Que Atende           Inscrição         Razão Social         Nome Fantasia              |                |
| Inscrição     Razão Social     Nome Fantasia     Não há registros                                                                   |                |
| Não há registros                                                                                                    |                |
|                                                                                                    |                |
|                                                                                                    |                |
|                                                                                                    |                |
|                                                                                                    |                |
|                                                                                                    |                |
|                                                                                                    |                |
|                                                                                                    |                |
|                                                                                                    |                |
|                                                                                                    |                |
|                                                                                                    |                |
|                                                                                                    |                |
|                                                                                                    |                |
| Filtro                                                                                                    |                |
| Unidade 😜                                                                                                    |                |
| Procurar                                                                                                    | Q              |
| Fechar 🗴                                                                                                    | Aplicar filtro |
|                                                                                                    |                |
|                                                                                                    |                |
|                                                                                                    |                |
|                                                                                                    |                |
|                                                                                                    |                |
|                                                                                                    |                |
|                                                                                                    |                |
|                                                                                                    |                |
|                                                                                                    |                |
|                                                                                                    |                |

Por padrão, o sistema apresenta automaticamente todos os fornecedores cadastrados para não atenderem as unidades na aba Fornecedor Que Não Atende.

| ≡ 🗾 Fornecedor q  | ue não Atende/Atende<br>FILIAL - WEBINAR_TECFOOD - 1 |                                    |       | Access Control Favoritos |
|-------------------|------------------------------------------------------|------------------------------------|-------|--------------------------|
| Código: 0001      |                                                      | Nome: FILIAL - WEBINAR_TECFOOD - 1 |       |                          |
| Fornecedor Que Na | ão Atende Fornecedor Que Atende                      |                                    |       |                          |
| Inscrição         | Razão Social                                         | Nome Fan                           | tasia |                          |
|                   | FORNECEDOR WEBINAR_TECFOOD - 562                     | FORNECEDOR - WEBINAR_TECFOOD - 562 | Não   |                          |
|                   |                                                      |                                    |       |                          |
|                   |                                                      |                                    |       |                          |
|                   |                                                      |                                    |       |                          |
|                   |                                                      |                                    |       |                          |
|                   |                                                      |                                    |       |                          |
|                   |                                                      |                                    |       |                          |
|                   |                                                      |                                    |       |                          |
|                   |                                                      |                                    |       |                          |
|                   |                                                      |                                    |       |                          |
|                   |                                                      |                                    |       |                          |
|                   |                                                      |                                    |       |                          |
|                   |                                                      |                                    |       |                          |
|                   |                                                      |                                    |       |                          |
|                   |                                                      |                                    |       |                          |
|                   |                                                      |                                    |       |                          |
|                   |                                                      |                                    |       |                          |
|                   |                                                      |                                    |       | Y Filtro aplicado        |
|                   |                                                      | <b>O</b>                           |       | Ações                    |
|                   |                                                      | manadial                           |       |                          |

Para informar os fornecedores que atenderão a unidade, clique na caixa de seleção da opção ou das opções desejadas. Em seguida, clique no ícone **Excluir** na parte inferior da tela e confirme a mensagem apresentada pelo sistema.

| digo: 0001       |                                  | Nome: FILIAL - WEBINAR_TECFOOD - 1 |     |                       |
|------------------|----------------------------------|------------------------------------|-----|-----------------------|
| rnecedor Que Não | D Atende Fornecedor Que Atende   |                                    |     |                       |
| Inscrição        | Razão Social                     | Nome Fantasia                      |     |                       |
|                  | FORNECEDOR WEBINAR_TECFOOD - 562 | FORNECEDOR - WEBINAR_TECFOOD - 562 | Não |                       |
|                  |                                  |                                    |     |                       |
|                  |                                  |                                    |     |                       |
|                  |                                  |                                    |     |                       |
|                  |                                  |                                    |     |                       |
|                  |                                  |                                    |     |                       |
|                  |                                  |                                    |     |                       |
|                  |                                  |                                    |     |                       |
|                  |                                  |                                    |     |                       |
|                  |                                  |                                    |     |                       |
|                  |                                  |                                    |     |                       |
|                  |                                  |                                    |     |                       |
|                  |                                  |                                    |     |                       |
|                  |                                  |                                    |     |                       |
|                  |                                  |                                    |     |                       |
|                  |                                  |                                    |     |                       |
|                  |                                  |                                    |     |                       |
|                  |                                  |                                    |     |                       |
|                  |                                  |                                    | _   | 🗙 1 linha selecionada |
|                  |                                  |                                    |     |                       |
|                  |                                  | Fychir                             |     | F                     |

#### TEKNISA

**Obs**.: para selecionar todos os fornecedores existentes nesta aba, clique no primeiro checkbox da coluna, ao lado de **Inscrição**. O sistema apresentará a mensagem "Há mais linhas que não estão sendo exibidas. Você quer verificá-los?". Caso queira selecionar todos os fornecedores, incluindo os que não estão sendo apresentados primeiramente na tela, clique em **Sim**. Caso contrário, clique em **Não** e prossiga para a exclusão dos fornecedores que não atendem.

Após a confirmação da exclusão, os fornecedores selecionados serão automaticamente cadastrados para atenderem a unidade. Essa informação estará disponível na aba Fornecedor Que Atende.

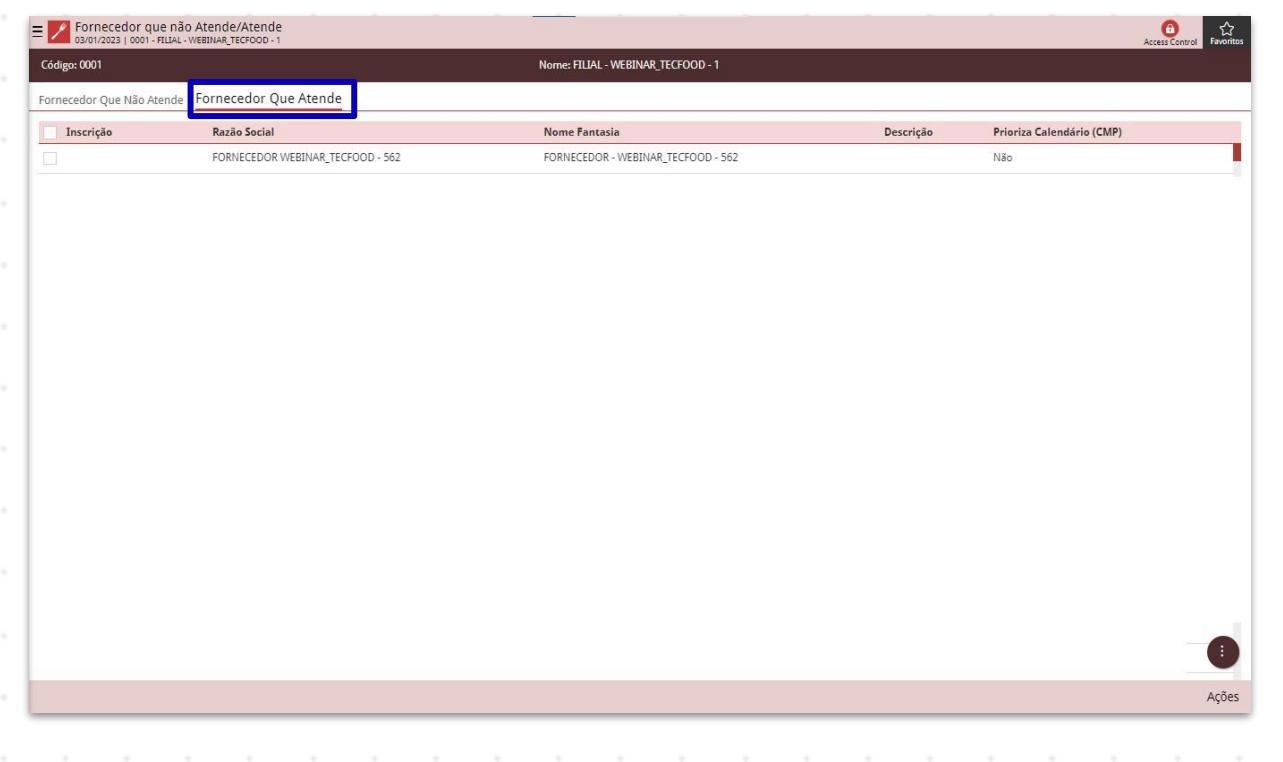

Para informar quais fornecedores não atenderão a unidade, marque a caixa de seleção da opção desejada e clique no botão Excluir. Confirme a operação na mensagem que será apresentada. Assim, os fornecedores selecionados serão automaticamente cadastrados para não atenderem a unidade.

Também é possível adicionar um fornecedor para não atender uma unidade caso esse fornecedor esteja presente na aba Fornecedor Que Atende. Acesse a aba e clique em Adicionar.

| E Fornecedor que não Atende/Ate  | nde<br>DD-1     |                                    |              | 合<br>Access Control Favoritos |
|----------------------------------|-----------------|------------------------------------|--------------|-------------------------------|
| Código: 0001                     |                 | Nome: FILIAL - WEBINAR_TECFOOD - 1 |              |                               |
| Fornecedor Que Não Atende Fornec | edor Que Atende |                                    |              |                               |
| Inscrição                        | Razão Social    | No                                 | ome Fantasia |                               |
|                                  |                 | Não há registros                   |              |                               |
|                                  |                 |                                    |              |                               |
|                                  |                 |                                    |              |                               |
|                                  |                 |                                    |              |                               |
|                                  |                 |                                    |              |                               |
|                                  |                 |                                    |              |                               |
|                                  |                 |                                    |              |                               |
|                                  |                 |                                    |              |                               |
|                                  |                 |                                    |              |                               |
|                                  |                 |                                    |              |                               |
|                                  |                 |                                    |              |                               |
|                                  |                 |                                    |              |                               |
|                                  |                 |                                    |              |                               |
|                                  |                 |                                    |              |                               |
|                                  |                 |                                    |              |                               |
|                                  |                 |                                    |              | Y Filtro aplicado             |
|                                  |                 | Adicionar                          |              | Ações                         |

Insira o Fornecedor no espaço correspondente. Clique no campo e selecione a opção desejada ou clique no ícone da lupa para fazer uma pesquisa mais avançada. Em seguida, clique em Salvar no canto inferior direito da tela.

| = // Forne | ecedor que<br>2023   0001 - FI | e não Aten<br>LIAL - WEBINA | de/Atende<br>R_TECFOOD - 1 |            |            |             |            |   | - |  |  |  | , | Ccess Control | 다.<br>Favoritos |
|------------|--------------------------------|-----------------------------|----------------------------|------------|------------|-------------|------------|---|---|--|--|--|---|---------------|-----------------|
|            |                                |                             |                            |            | Fornecedor | 3           |            |   |   |  |  |  |   |               |                 |
|            |                                |                             |                            | _          | FORNECEDO  | R - WEBINAR | _TECFOOD - | 1 |   |  |  |  |   |               | $\times$        |
| Fornecedo  | r Que Não                      | Atende                      | Fornecedor                 | r Que Aten |            |             |            |   |   |  |  |  |   |               |                 |
| Inserie    | in                             |                             |                            |            |            |             |            |   |   |  |  |  |   |               |                 |
|            |                                |                             |                            |            |            |             |            |   |   |  |  |  |   |               |                 |
|            |                                |                             |                            |            |            |             |            |   |   |  |  |  |   |               |                 |
|            |                                |                             |                            |            |            |             |            |   |   |  |  |  |   |               |                 |
|            |                                |                             |                            |            |            |             |            |   |   |  |  |  |   |               |                 |
|            |                                |                             |                            |            |            |             |            |   |   |  |  |  |   |               |                 |
|            |                                |                             |                            |            |            |             |            |   |   |  |  |  |   |               |                 |
|            |                                |                             |                            |            |            |             |            |   |   |  |  |  |   |               |                 |
|            |                                |                             |                            |            |            |             |            |   |   |  |  |  |   |               |                 |
|            |                                |                             |                            |            |            |             |            |   |   |  |  |  |   |               |                 |
|            |                                |                             |                            |            |            |             |            |   |   |  |  |  |   |               |                 |
|            |                                |                             |                            |            |            |             |            |   |   |  |  |  |   |               |                 |
|            |                                |                             |                            |            |            |             |            |   |   |  |  |  |   |               |                 |
|            |                                |                             |                            |            |            |             |            |   |   |  |  |  |   |               |                 |
|            |                                |                             |                            |            |            |             |            |   |   |  |  |  |   |               |                 |
|            |                                |                             |                            |            |            |             |            |   |   |  |  |  |   |               |                 |
|            |                                |                             |                            |            |            |             |            |   |   |  |  |  |   |               |                 |
|            |                                |                             |                            |            |            |             |            |   |   |  |  |  |   |               |                 |
|            |                                |                             |                            |            |            |             |            |   |   |  |  |  |   |               |                 |
|            |                                |                             |                            |            |            |             |            |   |   |  |  |  |   |               |                 |
|            |                                |                             |                            |            |            |             |            |   |   |  |  |  |   |               |                 |
|            |                                |                             |                            |            |            |             |            |   |   |  |  |  |   |               |                 |
|            |                                |                             |                            |            |            |             |            |   |   |  |  |  |   |               |                 |
|            |                                |                             |                            |            |            |             |            |   |   |  |  |  |   |               |                 |
|            |                                |                             |                            |            |            |             |            |   |   |  |  |  |   |               |                 |
|            |                                |                             |                            |            |            |             |            |   |   |  |  |  |   |               |                 |
|            |                                |                             |                            |            |            |             |            |   |   |  |  |  |   |               |                 |
| Cancelar   |                                |                             |                            |            |            |             |            |   |   |  |  |  |   |               | Salvar          |
|            |                                |                             |                            |            |            |             |            |   |   |  |  |  |   |               |                 |
|            |                                |                             |                            |            |            |             |            |   |   |  |  |  |   |               |                 |
|            |                                |                             |                            |            |            |             |            |   |   |  |  |  |   |               |                 |
|            |                                |                             |                            |            |            |             |            |   |   |  |  |  |   |               |                 |
|            |                                |                             |                            |            |            |             |            |   |   |  |  |  |   |               |                 |
|            |                                |                             |                            |            |            |             |            |   |   |  |  |  |   |               |                 |
|            |                                |                             |                            |            |            |             |            |   |   |  |  |  |   |               |                 |
|            |                                |                             |                            |            |            |             |            |   |   |  |  |  |   |               |                 |
|            |                                |                             |                            |            |            |             |            |   |   |  |  |  |   |               |                 |
|            |                                |                             |                            |            |            |             |            |   |   |  |  |  |   |               |                 |

#### 

#### COMSUPWEB11V2

Na aba Fornecedor Que Não Atende, o sistema apresenta um agrupador de ações que permite realizar o cadastramento de fornecedores de forma automática. Para isso, clique no botão Ações no canto inferior da tela.

| EV Fornecedor que não Ate | nde/Atende                     |                                    |                                  | Access Control  |
|---------------------------|--------------------------------|------------------------------------|----------------------------------|-----------------|
| Código: 0001              |                                | Nome: FILIAL - WEBINAR_TECFOOD - 1 |                                  |                 |
| Fornecedor Que Não Atende | Fornecedor Que Atende          |                                    |                                  |                 |
| Inscrição                 | Razão Social                   |                                    | Nome Fantasia                    |                 |
|                           | FORNECEDOR WEBINAR_TECFOOD - 1 |                                    | FORNECEDOR - WEBINAR_TECFOOD - 1 |                 |
|                           |                                |                                    |                                  |                 |
|                           |                                |                                    |                                  |                 |
|                           |                                |                                    |                                  |                 |
|                           |                                |                                    |                                  |                 |
|                           |                                |                                    |                                  |                 |
|                           |                                |                                    |                                  |                 |
|                           |                                |                                    |                                  |                 |
|                           |                                |                                    |                                  |                 |
|                           |                                |                                    |                                  |                 |
|                           |                                |                                    |                                  |                 |
|                           |                                |                                    |                                  |                 |
|                           |                                |                                    |                                  |                 |
|                           |                                |                                    |                                  |                 |
|                           |                                |                                    |                                  |                 |
|                           |                                |                                    |                                  |                 |
|                           |                                |                                    |                                  | Tiltro aplicado |
|                           |                                | Adicionar                          |                                  | Ações           |
|                           |                                |                                    |                                  |                 |

Selecione a opção Cadastramento Automático.

| Fornecedor que não Ater<br>03/01/2023   0001 - FILIAL - WEBIN | nde/Atende<br>AR_TECFOOD - 1 |                     | 20 - 27         |                           |          | Access Control Fav |
|---------------------------------------------------------------|------------------------------|---------------------|-----------------|---------------------------|----------|--------------------|
| Código: 0001                                                  |                              | Nome: FILIAL - WEBI | IAR_TECFOOD - 1 |                           |          |                    |
| ornecedor Que Não Atende                                      | Fornecedor Que Atende        |                     |                 |                           |          |                    |
| Inscrição                                                     | Razão Social                 |                     |                 | Nome Fantasia             |          |                    |
|                                                               | FORNECEDOR WEBINAR_TECFOOL   | 0-1                 | Ĩ               | FORNECEDOR - WEBINAR_TECH | FOOD - 1 |                    |
|                                                               |                              |                     |                 |                           |          |                    |
|                                                               |                              |                     |                 |                           |          |                    |
|                                                               |                              |                     |                 |                           |          |                    |
|                                                               |                              |                     |                 |                           |          |                    |
|                                                               |                              |                     |                 |                           |          |                    |
|                                                               |                              |                     |                 |                           |          |                    |
|                                                               |                              |                     |                 |                           |          |                    |
|                                                               |                              |                     |                 |                           |          |                    |
|                                                               |                              |                     |                 |                           |          |                    |
|                                                               |                              |                     |                 |                           |          |                    |
|                                                               |                              |                     |                 |                           |          |                    |
|                                                               |                              |                     |                 |                           |          |                    |
| Ações                                                         |                              |                     |                 |                           |          |                    |
| adastramento Automático                                       |                              |                     |                 |                           |          |                    |
| xportar                                                       |                              |                     |                 |                           |          |                    |
|                                                               |                              |                     |                 |                           |          | <br>               |
| Cancelar                                                      |                              |                     |                 |                           |          |                    |
|                                                               |                              |                     |                 |                           |          |                    |
|                                                               |                              |                     |                 |                           |          |                    |

Complete os campos:

| E V Fornecedor que não Atende/Atende 03/01/2023   0001 - FILIAL - V/EBINAR_TECFOOD - 1 |                                | Access Control Favoritos         |
|----------------------------------------------------------------------------------------|--------------------------------|----------------------------------|
| Código: 0001                                                                           |                                |                                  |
| Fornecedor Que Não Atende Fornecedor Que                                               | Atende                         |                                  |
| Inscrição                                                                              | Razão Social                   | Nome Fantasia                    |
|                                                                                        | FORNECEDOR WEBINAR_TECFOOD - 1 | FORNECEDOR - WEBINAR_TECFOOD - 1 |
|                                                                                        |                                |                                  |
|                                                                                        |                                |                                  |
|                                                                                        |                                |                                  |
|                                                                                        |                                |                                  |
|                                                                                        |                                |                                  |
|                                                                                        |                                |                                  |
|                                                                                        |                                |                                  |
|                                                                                        |                                |                                  |
| Cadastramento Automático                                                               |                                |                                  |
| Tipo 👄                                                                                 |                                |                                  |
|                                                                                        |                                | Ŷ                                |
| Região                                                                                 |                                | Ø.                               |
| Unidade 😜                                                                              |                                |                                  |
|                                                                                        |                                | R                                |
| Fornecedor                                                                             |                                | Ø                                |
| Periodicidade                                                                          | Descrição                      |                                  |
| Procurar                                                                               | Q                              |                                  |
| Voltar                                                                                 |                                | Cadastrar                        |
|                                                                                        |                                |                                  |

 Tipo: informe se o cadastro será de fornecedores que não atendem ou que atendem a unidade.

**Região**: indique uma ou mais regiões para o cadastramento automático dos fornecedores.

 Unidade: selecione uma ou mais unidades para o cadastramento dos fornecedores. É possível marcar todas as unidades por meio da caixa de seleção.

**Fornecedor**: marque um ou mais fornecedores.

Periodicidade: ao selecionar a opção Fornecedor que atende no campo Tipo, será exibido um novo espaço para que seja definida uma periodicidade de entrega específica para cada fornecedor. Assim, ao gerar uma AF automática, o sistema considerará a periodicidade de entrega do fornecedor informada nesse campo e alterará as datas de entrega conforme sua periodicidade. Dessa forma, é obrigatório que as AFs do fornecedor concordem com o cadastro da periodicidade de entrega, não sendo possível alterar as AFs para um período diferente. Depois de registrar as informações, clique no botão Cadastrar, no canto inferior direito.

| E Pornecedor que não Atende/Atende       |                                | Access Control Favoritos         |
|------------------------------------------|--------------------------------|----------------------------------|
| Código: 0001                             |                                |                                  |
| Fornecedor Que Não Atende Fornecedor Que | Atende                         |                                  |
| Inscrição                                | Razão Social                   | Nome Fantasia                    |
|                                          | FORNECEDOR WEBINAR_TECFOOD - 1 | FORNECEDOR - WEBINAR_TECFOOD - 1 |
|                                          |                                |                                  |
|                                          |                                |                                  |
|                                          |                                |                                  |
|                                          |                                |                                  |
|                                          |                                |                                  |
|                                          |                                |                                  |
|                                          |                                |                                  |
| Cadastramento Automático                 |                                |                                  |
| Tipo 🥥                                   |                                |                                  |
|                                          |                                | v                                |
| Kegiao                                   |                                | ବ୍ୟ                              |
| Unidade 😜                                |                                | 10 M                             |
| Fornecedor                               |                                | 04                               |
|                                          |                                | <u>&amp;</u>                     |
| Periodicidade Procurar                   | Descrição<br>Q                 |                                  |
|                                          |                                |                                  |
| Voltar                                   |                                | Cadastrar                        |

Observe que os fornecedores cadastrados serão exibidos na aba que corresponde ao tipo de cadastro realizado. Para incluir a periodicidade de entrega manualmente, clique na linha do fornecedor e depois no botão **Editar**, na parte inferior central da tela.

| Fornecedor que não        | 0 Atende/Atende<br>WEBINAR_TECFOOD - 1 |                         |               | Access Control |
|---------------------------|----------------------------------------|-------------------------|---------------|----------------|
| Código: 0001              |                                        | - FORNECEDOR WEBINAR    | TECFOOD - 562 |                |
| Fornecedor Que Não Atende | Fornecedor Oue Atend                   | Periodicidade           | Descrição     |                |
| Taradata                  | Denile Control                         | Prioriza Calendário (CM |               |                |
| Inscrição                 | FORNECEDOR WERINAR                     |                         |               |                |
|                           | EORNECEDOR WEBINAR T                   |                         |               |                |
|                           | FORNECEDOR WEBINAR                     |                         |               |                |
|                           |                                        |                         |               |                |
|                           | FORNECEDOR WEBINAR_I                   |                         |               |                |
|                           | FORNECEDOR WEBINAR_T                   |                         |               |                |
|                           | FORNECEDOR WEBINAR_T                   |                         |               |                |
|                           | FORNECEDOR WEBINAR_T                   |                         |               |                |
|                           | FORNECEDOR WEBINAR_T                   |                         |               |                |
|                           | FORNECEDOR WEBINAR_T                   |                         |               |                |
|                           | FORNECEDOR WEBINAR_T                   |                         |               |                |
|                           | FORNECEDOR WEBINAR_T                   |                         |               |                |
|                           | FORNECEDOR WEBINAR_T                   |                         |               |                |
|                           | FORNECEDOR WEBINAR_T                   |                         |               |                |
|                           | FORNECEDOR WEBINAR_T                   |                         |               |                |
|                           | FORNECEDOR WEBINAR_T                   |                         |               |                |
|                           | FORNECEDOR WEBINAR_T                   |                         |               |                |
|                           | FORNECEDOR WEBINAR T                   |                         |               |                |
|                           | FORNECEDOR WEBINAR T                   |                         |               |                |
|                           |                                        |                         |               |                |
| /oltar                    |                                        |                         | Editar        |                |

### TEKNISA

O parâmetro **Prioriza Calendário (CMP)** considera o cálculo da periodicidade de entrega realizado na tela de **Calendário de Compras**. Após finalizar as edições, clique em **Salvar**, no canto inferior direito da tela.

Clique em Voltar e acesse a aba Fornecedor Que Não Atende mais uma vez. No agrupador de Ações, há a opção para exportar o cadastro das abas Fornecedor Que Não Atende e Fornecedor Que Atende de uma unidade de origem para outras unidades de destino.

| Códige: 0001     Nome: FILIA - WEBINAR_TECFOOD - 1       Fornecedor Que Não Atende     Fornecedor Que Atende       Inscrição     Razão Social     Nome Fantasia       PORNECEDOR WEBINAR_TECFOOD - 1     FORNECEDOR - WEBINAR_TECFOOD - 1                                                                                                    | E Fornecedor que não Atende/Atende<br>03/01/2023   0001 - FILIAL - V/EBINAR_TECFOOD - 1 |                                | (a)<br>Access Control            | Favoritos |
|----------------------------------------------------------------------------------------------------|-----------------------------------------------------------------------------------------|--------------------------------|----------------------------------|-----------|
| Fornecedor Que Não Atende         Fornecedor Que Atende           Inscrição         Razão Social         Nome Fantasia           O         FORNECEDOR WEBDIAR_TECFOOD - 1         FORNECEDOR - WEBDIAR_TECFOOD - 1                                                                                                    | Código: 0001                                                                            |                                |                                  |           |
| Inscrição         Razão Social         Nome Fantasia           Image: Construction of the section of the section of the | Fornecedor Que Não Atende Fornecedor Que                                                | Atende                         |                                  |           |
| FORNECEDOR WEBINAR_TECFOOD - 1 FORNECEDOR - WEBINAR_TECFOOD - 1                                                                                                    | Inscrição                                                                               | Razão Social                   | Nome Fantasia                    |           |
|                                                                                                    |                                                                                         | FORNECEDOR WEBINAR_TECFOOD - 1 | FORNECEDOR - WEBINAR_TECFOOD - 1 |           |
|                                                                                                    |                                                                                         |                                |                                  |           |
|                                                                                                    |                                                                                         |                                |                                  |           |
|                                                                                                    |                                                                                         |                                |                                  |           |
|                                                                                                    |                                                                                         |                                |                                  |           |
|                                                                                                    |                                                                                         |                                |                                  |           |
|                                                                                                    |                                                                                         |                                |                                  |           |
|                                                                                                    |                                                                                         |                                |                                  |           |
|                                                                                                    |                                                                                         |                                |                                  |           |
|                                                                                                    |                                                                                         |                                |                                  |           |
|                                                                                                    |                                                                                         |                                |                                  |           |
|                                                                                                    |                                                                                         |                                |                                  |           |
|                                                                                                    |                                                                                         |                                |                                  |           |
|                                                                                                    |                                                                                         |                                |                                  |           |
| Ações                                                                                                    | Ações                                                                                   |                                |                                  |           |
| Cadastramento Automático                                                                                                    | Cadastramento Automático                                                                |                                |                                  |           |
| Exportar<br>Relatório                                                                                                    | Exportar<br>Relatório                                                                   |                                |                                  |           |
|                                                                                                    |                                                                                         |                                |                                  |           |

Na tela que será apresentada, defina os campos Unidade de origem e a Unidade Destino. É possível marcar o checkbox de uma ou mais unidades para que elas recebam as informações exportadas. Após inserir os dados, clique em Exportar, no canto inferior direito da tela.

| E Fornecedor que não Atende/Atende         |                                |                                  | Access Control Favoritos |
|--------------------------------------------|--------------------------------|----------------------------------|--------------------------|
| Código: 0001                               |                                |                                  |                          |
| Fornecedor Que Não Atende Fornecedor Que / | Atende                         |                                  |                          |
| Inscrição                                  | Razão Social                   | Nome Fantasia                    |                          |
|                                            | FORNECEDOR WEBINAR_TECFOOD - 1 | FORNECEDOR - WEBINAR_TECFOOD - 1 |                          |
|                                            |                                |                                  |                          |
|                                            |                                |                                  |                          |
|                                            |                                |                                  |                          |
|                                            |                                |                                  |                          |
|                                            |                                |                                  |                          |
|                                            |                                |                                  |                          |
|                                            |                                |                                  |                          |
|                                            |                                |                                  |                          |
|                                            |                                |                                  |                          |
|                                            |                                |                                  |                          |
|                                            |                                |                                  |                          |
|                                            |                                |                                  |                          |
| Exportar Fornecedor                        |                                |                                  |                          |
| Unidade 😜                                  |                                |                                  |                          |
| Procurar                                   |                                |                                  | Q                        |
| Unidade Destino 🥹                          |                                |                                  | 10                       |
|                                            |                                |                                  | 94                       |
| Cancelar                                   |                                |                                  | Exportar                 |

O sistema apresentará a mensagem "Deseja realizar a exportação do cadastro de fornecedor não atende/atende da unidade origem para as unidades destino selecionadas?". Clique em Sim.

Para visualizar os cadastros realizados em um documento, clique na opção Relatório no agrupador de Ações.

| rnecedor Que Não Atende 🕞 | ornecedor Que Atende           |                                  |  |
|---------------------------|--------------------------------|----------------------------------|--|
| Inscrição                 | Razão Social                   | Nome Fantasia                    |  |
|                           | FORNECEDOR WEBINAR_TECFOOD - 1 | FORNECEDOR - WEBINAR_TECFOOD - 1 |  |
|                           |                                |                                  |  |
|                           |                                |                                  |  |
|                           |                                |                                  |  |
|                           |                                |                                  |  |
|                           |                                |                                  |  |
|                           |                                |                                  |  |
|                           |                                |                                  |  |
|                           |                                |                                  |  |
|                           |                                |                                  |  |
|                           |                                |                                  |  |
|                           |                                |                                  |  |
|                           |                                |                                  |  |
|                           |                                |                                  |  |
| ões                       |                                |                                  |  |
| dastramento Automático    |                                |                                  |  |
| portar                    |                                |                                  |  |
| latório                   |                                |                                  |  |
| ancelar                   |                                |                                  |  |
|                           |                                |                                  |  |

Preencha os campos:

- Relatório: informe qual relatório deseja visualizar. Escolha também o tipo de visualização do relatório entre as opções QR2 ou BIRT.
- Fornecedor: selecione um ou mais fornecedores para serem exibidos no informativo.

 Unidade: defina uma ou mais unidades para que os dados sejam buscados.

Após informar os dados, clique em Gerar, no canto inferior direito.

| Fornecedor que não Ate<br>os/01/2023   0001 - FILIAL - WEBIN | nde/Atende<br>HAR_TECFDOD - 1  |                                  | Access Control Favori |
|--------------------------------------------------------------|--------------------------------|----------------------------------|-----------------------|
|                                                              |                                |                                  |                       |
| Fornecedor Que Não Atende                                    | Fornecedor Que Atende          |                                  |                       |
| Inscrição                                                    | Razão Social                   | Nome Fantasia                    |                       |
|                                                              | FORNECEDOR WEBINAR_TECFOOD - 1 | FORNECEDOR - WEBINAR_TECFOOD - 1 |                       |
|                                                              |                                |                                  |                       |
|                                                              |                                |                                  |                       |
|                                                              |                                |                                  |                       |
|                                                              |                                |                                  |                       |
|                                                              |                                |                                  |                       |
|                                                              |                                |                                  |                       |
|                                                              |                                |                                  |                       |
|                                                              |                                |                                  |                       |
|                                                              |                                |                                  |                       |
|                                                              |                                |                                  |                       |
|                                                              |                                |                                  |                       |
| Relatório                                                    |                                |                                  |                       |
| Relatório 😋<br>Fornecedor que não Atende - OR2               |                                |                                  |                       |
| ornecedor                                                    |                                |                                  |                       |
|                                                              |                                |                                  | (                     |
| Unidade 😜                                                    |                                |                                  | ~                     |
|                                                              |                                |                                  |                       |
| Voltar                                                       |                                |                                  | Ger                   |

O sistema apresentará a tela Tipo de Relatório. Escolha se o arquivo será gerado no formato PDF ou XLS. Clique em Confirmar.

COMSUPWEB11V2

| E V Fornecedor que não Atende/Atende     |                                    |                                  |           |  |  |  |  |  |  |  |  |
|------------------------------------------|------------------------------------|----------------------------------|-----------|--|--|--|--|--|--|--|--|
| Código: 0001                             | Nome: FILIAL - WEBINAR_TECFOOD - 1 |                                  |           |  |  |  |  |  |  |  |  |
| Fornecedor Que Não Atende Fornecedor Que | Atende                             |                                  |           |  |  |  |  |  |  |  |  |
| Inscrição                                | Razão Social                       | Nome Fantasia                    |           |  |  |  |  |  |  |  |  |
|                                          | FORNECEDOR WEBINAR_TECFOOD - 1     | FORNECEDOR - WEBINAR_TECFOOD - 1 |           |  |  |  |  |  |  |  |  |
|                                          |                                    |                                  |           |  |  |  |  |  |  |  |  |
|                                          |                                    |                                  |           |  |  |  |  |  |  |  |  |
|                                          |                                    |                                  |           |  |  |  |  |  |  |  |  |
|                                          |                                    |                                  |           |  |  |  |  |  |  |  |  |
|                                          |                                    |                                  |           |  |  |  |  |  |  |  |  |
|                                          |                                    |                                  |           |  |  |  |  |  |  |  |  |
|                                          |                                    |                                  |           |  |  |  |  |  |  |  |  |
|                                          |                                    |                                  |           |  |  |  |  |  |  |  |  |
|                                          |                                    |                                  |           |  |  |  |  |  |  |  |  |
|                                          |                                    |                                  |           |  |  |  |  |  |  |  |  |
|                                          |                                    |                                  |           |  |  |  |  |  |  |  |  |
| Tipo de Relatório                        |                                    |                                  |           |  |  |  |  |  |  |  |  |
| pdf                                      |                                    |                                  |           |  |  |  |  |  |  |  |  |
| 🔘 xls                                    |                                    |                                  |           |  |  |  |  |  |  |  |  |
| Cancelar                                 |                                    |                                  | Confirmar |  |  |  |  |  |  |  |  |
|                                          |                                    |                                  |           |  |  |  |  |  |  |  |  |

e não atendidos, será possível diferenciar as unidades de acordo com o atendimento do fornecedor.

Por meio do conhecimento da tela de cadastro dos fornecedores atendidos

|  | Cada | stros | s de | Com | pras | e Si | uprir | nent | os V | /eb - | - For | nece | edor | que | Não | Ate | nde// | Aten | de |  |  |
|--|------|-------|------|-----|------|------|-------|------|------|-------|-------|------|------|-----|-----|-----|-------|------|----|--|--|
|  |      |       |      |     |      |      |       |      |      |       |       |      |      |     |     |     |       |      |    |  |  |
|  |      |       |      |     |      |      |       |      |      |       |       |      |      |     |     |     |       |      |    |  |  |
|  |      |       |      |     |      |      |       |      |      |       |       |      |      |     |     |     |       |      |    |  |  |
|  |      |       |      |     |      |      |       |      |      |       |       |      |      |     |     |     |       |      |    |  |  |
|  |      |       |      |     |      |      |       |      |      |       |       |      |      |     |     |     |       |      |    |  |  |
|  |      |       |      |     |      |      |       |      |      |       |       |      |      |     |     |     |       |      |    |  |  |
|  |      |       |      |     |      |      |       |      |      |       |       |      |      |     |     |     |       |      |    |  |  |
|  |      |       |      |     |      |      |       |      |      |       |       |      |      |     |     |     |       |      |    |  |  |
|  |      |       |      |     |      |      |       |      |      |       |       |      |      |     |     |     |       |      |    |  |  |
|  |      |       |      |     |      |      |       |      |      |       |       |      |      |     |     |     |       |      |    |  |  |
|  |      |       |      |     |      |      |       |      |      |       |       |      |      |     |     |     |       |      |    |  |  |
|  |      |       |      |     |      |      |       |      |      |       |       |      |      |     |     |     |       |      |    |  |  |
|  |      |       |      |     |      |      |       |      |      |       |       |      |      |     |     |     |       |      |    |  |  |
|  |      |       |      |     |      |      |       |      |      |       |       |      |      |     |     |     |       |      |    |  |  |
|  |      |       |      |     |      |      |       |      |      |       |       |      |      |     |     |     |       |      |    |  |  |
|  |      |       |      |     |      |      |       |      |      |       |       |      |      |     |     |     |       |      |    |  |  |
|  |      |       |      |     |      |      |       |      |      |       |       |      |      |     |     |     |       |      |    |  |  |
|  |      |       |      |     |      |      |       |      |      |       |       |      |      |     |     |     |       |      |    |  |  |
|  |      |       |      |     |      |      |       |      |      |       |       |      |      |     |     |     |       |      |    |  |  |
|  |      |       |      |     |      |      |       |      |      |       |       |      |      |     |     |     |       |      |    |  |  |
|  |      |       |      |     |      |      |       |      |      |       |       |      |      |     |     |     |       |      |    |  |  |
|  |      |       |      |     |      |      |       |      |      |       |       |      |      |     |     |     |       |      |    |  |  |
|  |      |       |      |     |      |      |       |      |      |       |       |      |      |     |     |     |       |      |    |  |  |
|  |      |       |      |     |      |      |       |      |      |       |       |      |      |     |     |     |       |      |    |  |  |
|  |      |       |      |     |      |      |       |      |      |       |       |      |      |     |     |     |       |      |    |  |  |
|  |      |       |      |     |      |      |       |      |      |       |       |      |      |     |     |     |       |      |    |  |  |
|  |      |       |      |     |      |      |       |      |      |       |       |      |      |     |     |     |       |      |    |  |  |
|  |      |       |      |     |      |      |       |      |      |       |       |      |      |     |     |     |       |      |    |  |  |
|  |      |       |      |     |      |      |       |      |      |       |       |      |      |     |     |     |       |      |    |  |  |
|  |      |       |      |     |      |      |       |      |      |       |       |      |      |     |     |     |       |      |    |  |  |

##